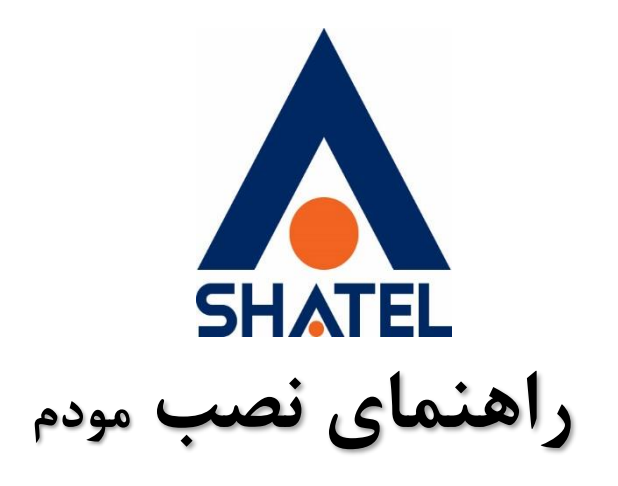

# TP-Link TD-W9960

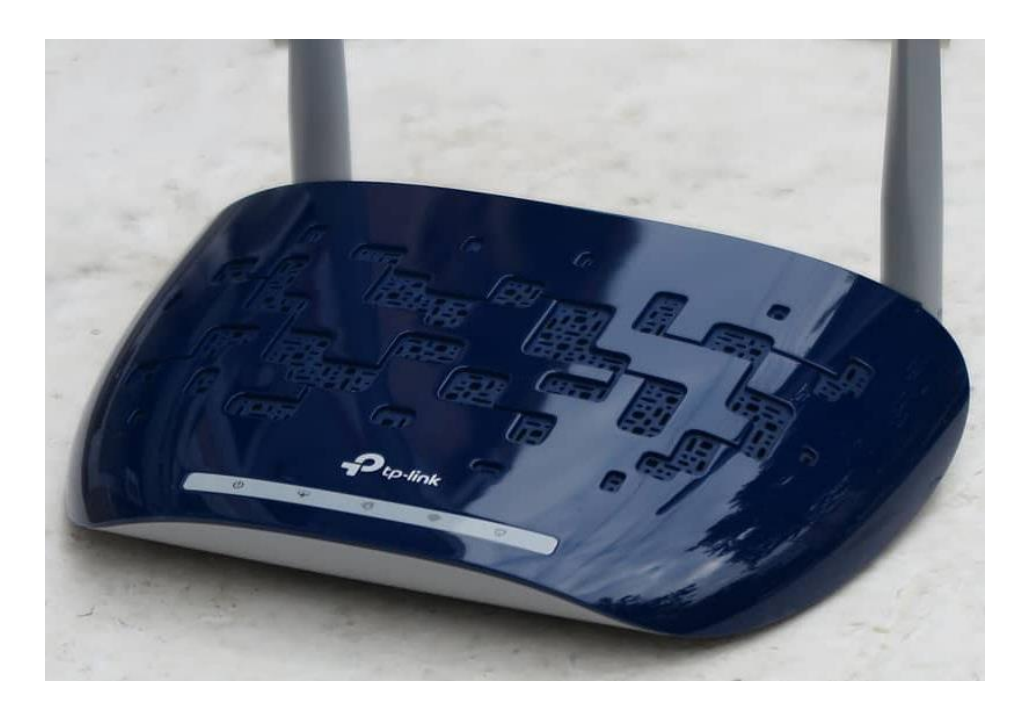

راهنمای نصب مودم TP-Link TD-W9960 تاریخ تنظیم : تیرماه ۱۴۰۳ گروه شرکتهای شاتل

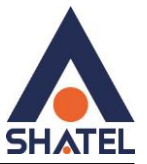

فهرست

اتصال اوليه

مشاهده پارامتر خط

**Quick Setup** 

**ADSL Setup** 

LAN /DHCP

Bridge

WPS

Mac Filter

ACL

ACS

VDSL

**Port Forwarding** 

DMZ

تنظیم مودم برای سرویس های ETH

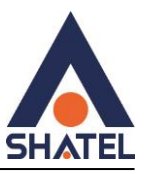

#### اتصال اوليه

ابتدا چنانچه دستگاهی به غیر از مودم دارید مانند تلفن و فکس و... طبق عکس زیر اتصال مودم و تلفن را برقرار نمایید.

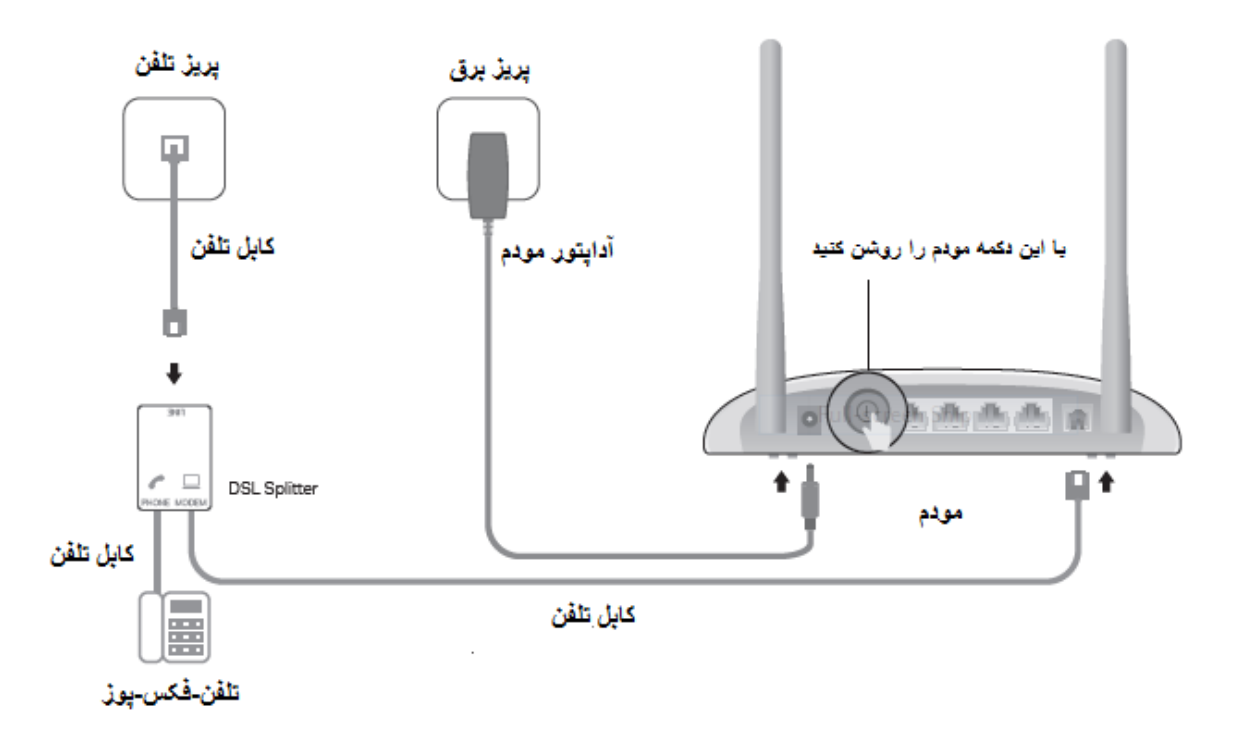

سیم تلفنی که از پورت DSL /MODEM نویزگیر(اسپلیتر) آمده به پورت DSL مودم متصل نمایید.

سپس مودم را روشن نمایید چنانچه قبلاً مودم تنظیمات داشته میتوانید دکمه ریست مودم را با جسم نوک تیز مانند سوزن به مدت ۲۰ ثانیه نگه دارید تا چراغ های مودم چشمک زن شود و مودم ریست شود.

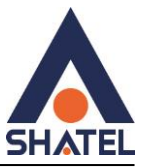

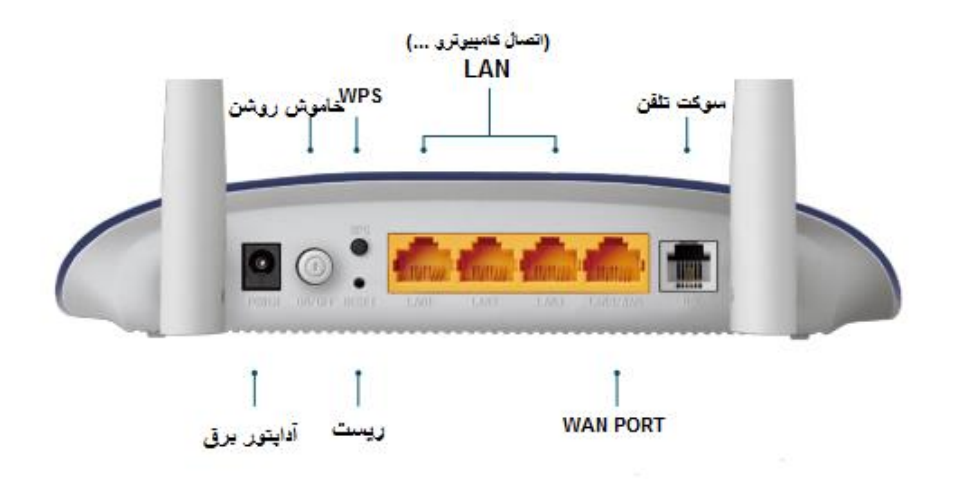

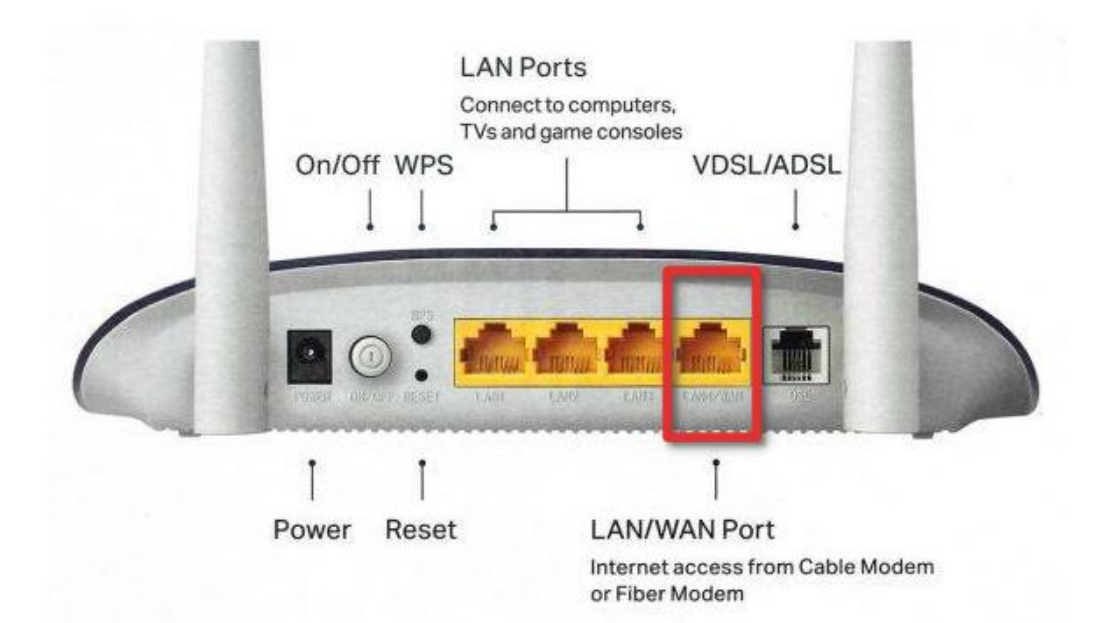

کامپیوتر یا لپ تاپ خود را با کابل LAN به مودم متصل نمایید

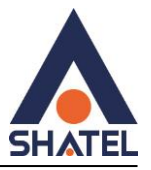

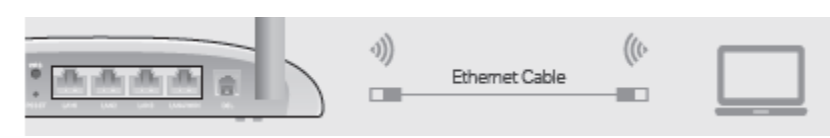

در صورتی که کامیپیوتر در دسترس نیست میتوانید با تبلت یا تلفن همراه به وایرلس مودم متصل شوید.

**نکته**: نام شبکه و رمز پیشفرض برروی برچسب پشت مودم نوشته شده است.

مرورگر(WEB BROWSER) لپ تاپ یا کامپیوتر را مانند گوگل کروم فایرفاکس اینترنت اکسپلورر و ... باز کنید.

در قسمت نوار آدرس (URL/ADDRESS BAR) آدرس ۱۹۲٬۱۶۸٬۱۰۱ را وارد کنید.

در صفحه باز شده قسمت password را admin وارد کنید و سپس login نمایید.

| P tp-link |                   |       |                  |
|-----------|-------------------|-------|------------------|
|           |                   |       |                  |
|           |                   |       |                  |
|           | پم میں<br>Log in  | ø     | Forgot password? |
|           | Log in with TP-Li | nk ID |                  |

مشاهده پارامتر های خط

در قسمت Advanced قسمت Status انتهای صفحه میتوانید موارد زیر را مشاهده نمایید

- DSL UP Time مدت زمان برقرار بودن ارتباط مودم با خط تلفن
- Current Rate سرعت دریافتی مودم در قسمت آپلود و دانلود در حال حاضر
  - Max Rate حداکثر سرعت قابل دریافت توسط مودم
- SNR Margin نسبت سیگنال به نویز خط (این عدد میبایستی حداقل ۱۱ باشد)

#### 04GL189/00 (#17854689) \ftps://f/\

cs@shatel.ir

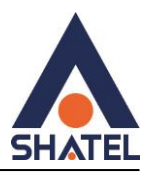

- Line Attenuation میزان نویز خط از سمت مودم تا DSLAM است و هر چه عدد کمتر باشد بهتر است (مسیر مخابراتی)
  - Errors ميزان CRC/PACKET
  - در بالای صفحه گزینه Quick Setup را انتخاب نمایید

| P tp-link                   | Quick Setup      | Basic        | Advanced    | English                               | ✓ Log out              | 送<br>Reboot |
|-----------------------------|------------------|--------------|-------------|---------------------------------------|------------------------|-------------|
| Q Search                    |                  |              |             |                                       |                        |             |
| - Status                    | Internet         |              | IPv4   IPv6 | 🔊 Wireless 🥱                          |                        | Ø           |
|                             | WAN Interface Na | me: pppoe_0_ | 35_0_d      | Network Name (SSI                     | D): MiladTp            |             |
| Operation Mode              | MAC Address:     | 00:5F:67:    | 04:09:6B    | Wireless Radio:                       | On                     |             |
| Network                     | IP Address:      | 100.80.67    | .137        | Mode:                                 | 802.11bgn mixed        |             |
| _                           | Subnet Mask:     | 255.255.2    | 55.255      | Channel Width:                        | Auto                   |             |
| L IPTV                      | Default Gateway: | 100.80.0.1   | 1           | Channel:                              | 6                      |             |
| Mireless                    | Primary DNS:     | 185.98.11    | 3.113       | MAC Address:                          | 00:5F:67:04:09:6A      |             |
| ••                          | Secondary DNS:   | 185.98.11    | 4.114       |                                       |                        |             |
| Guest Network               | Connection Type: | PPPoE        |             |                                       |                        |             |
| NAT Forwarding              |                  |              | \$          |                                       |                        |             |
| Parental Controls           | m LAN            |              | IPv4   IPv6 | Guest Network                         | , (î;-                 |             |
| <b>↑↓</b> Bandwidth Control | MAC Address:     | 00:5F:67:    | 04:09:6A    | Network Name (SSI                     | D): TP-Link_Guest_096A |             |
|                             | IP Address:      | 192.168.0    | .1          | Hide SSID:                            | Off                    |             |
| Security                    | Subnet Mask:     | 255.255.2    | 55.0        | Wireless Radio:                       | Off                    |             |
| PN VPN                      | DHCP:            | On           |             | Allow Guests to<br>Access Each Other: | On                     |             |
|                             |                  |              | < >         |                                       |                        |             |
| System Tools                |                  |              |             |                                       |                        |             |

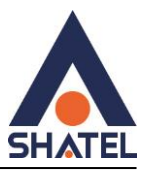

| J DSL                 |                           |            |  |  |  |  |  |  |
|-----------------------|---------------------------|------------|--|--|--|--|--|--|
| Line Status:          | Connected                 |            |  |  |  |  |  |  |
| DSL Up Time:          | 2 days 16 hours 2 minutes |            |  |  |  |  |  |  |
| DSL Modulation Type:  | ADSL_2plus                | ADSL_2plus |  |  |  |  |  |  |
| Annex Type:           | Annex A/I/J/L/M           |            |  |  |  |  |  |  |
|                       | Upstream                  | Downstream |  |  |  |  |  |  |
| Current Rate (kbps)   | 1076                      | 15259      |  |  |  |  |  |  |
| Max Rate (kbps)       | 1084                      | 16940      |  |  |  |  |  |  |
| SNR Margin (dB)       | 7.3                       | 6          |  |  |  |  |  |  |
| Line Attenuation (dB) | 7.1                       | 3.7        |  |  |  |  |  |  |
| Errors (pkts)         | 20                        | 17793      |  |  |  |  |  |  |

## **Quick Setup**

| Select Internet Service Provider (ISP)     Wireless Settings     Summary     TP-Link Cloud Service       Region and Time Zone     Internet Setup     Connection Test       Select your Region and Time Zone.     Region:     Iran       Time Zone:     (GMT+03:30) Tehran |                      | Quick                 | k Setup           | Basic         | Advanced   | English | ~       | Log out Reboot       |
|----------------------------------------------------------------------------------------------------|----------------------|-----------------------|-------------------|---------------|------------|---------|---------|----------------------|
| Region and Time Zone     Internet Setup     Connection Test       Select your Region and Time Zone.     Region:     Iran       Time Zone:     (GMT+03:30) Tehran     Test                                                                                                 | Se                   | lect Internet Service | Provider (ISP)    | Wireless Sett | ings       | Sun     | nmary T | P-Link Cloud Service |
| Select your Region and Time Zone.<br>Region: Iran Time Zone: (GMT+03:30) Tehran                                                                                                    | Region and Time Zone |                       | Internet Setup    |               | Connection | Test    |         |                      |
| Region: Iran V<br>Time Zone: (GMT+03:30) Tehran V                                                                                                    |                      | Select your Regio     | on and Time Zone. |               |            |         |         |                      |
| Time Zone: (GMT+03:30) Tehran                                                                                                    |                      | Region:               | Iran              |               |            |         |         |                      |
|                                                                                                    |                      |                       |                   |               |            |         |         | -                    |

γ

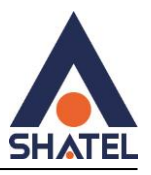

در این قسمت Region را ایران انتخاب کنید و سپس Next را بزنید.

|                     | Quick Setup                            | Basic                     | Advanced             | English 🗸 | Log out Reboot        |
|---------------------|----------------------------------------|---------------------------|----------------------|-----------|-----------------------|
| s                   | Select Internet Service Provider (ISP) | ) Wireless S              | ettings              | Summary   | TP-Link Cloud Service |
| Region and Time Zon | ne Internet                            | Setup                     | Connection Te        | st        |                       |
|                     | Select your ISP from the ISP Li        | st or select Other if you | can't find your ISP. |           |                       |
|                     | ISP List:                              | Shatel(All around t       | he Iran)_ADSL        | r         |                       |
|                     |                                        |                           |                      |           |                       |

در این قسمت ISP List را SHATEL ALL AROUND THE IRAN(ADSL) انتخاب کنید و سپس Next را بزنید.

| P tp-link            | Quick Setup                    | Basic                      | Advanced                     | English 🗸 | Cog out Repoot        |
|----------------------|--------------------------------|----------------------------|------------------------------|-----------|-----------------------|
| Select Internet      | Service Provider (ISP)         | Wireless                   | Settings                     | Summary   | TP-Link Cloud Service |
| Region and Time Zone | internet :                     | Setup                      | Connect                      | tion Test |                       |
| Enter th             | e internet connection informat | tion needed or contact you | r service provider for assis | stance.   |                       |
| Internet             | Connection Type:               | PPPoE                      | Ψ.                           |           |                       |
| Usemar               | ne:                            | شناسه کاریری شائل          |                              |           |                       |
| Passwo               | rd:                            | رمز PPPOE                  | 0                            |           |                       |
|                      |                                |                            |                              |           |                       |

در قسمت یوزرنیم شناسه کاربری شاتل خود را وارد نمایید و در قسمت رمز هم رمز PPPoE و سپس در قسمت Confirm Password هم رمز PPPoE را تکرار نمایید و سپس Next را بزنید.

٨

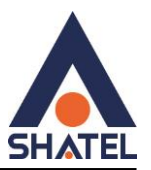

|                      | Quick Setup                                                                     | Basic Advanced                                                     | English Log out Reboot        |
|----------------------|---------------------------------------------------------------------------------|--------------------------------------------------------------------|-------------------------------|
| s                    | elect internet Service Provider (ISP)                                           | Wireless Settings                                                  | Summary TP-Link Cloud Service |
| Region and Time Zone | Internet                                                                        | Setup Conne                                                        | ection Test                   |
|                      | You can change the wireless network<br>2.4GHz Wireless:<br>Network Name (SSID): | name and password.<br>P Enable Wireless Radio امع وایرلس منتظر شما | ]                             |

در این قسمت اسم و رمز وایرلس را وارد کنید و سپس Next را بزنید.

نکته:رمز وایرلس باید حداقل ۸ کارکتر باشد و به حروف بزرگ و کوچک حساس است.

| - cp-iirik        |                      | Quick Setup                       | Basic                     | Advanced                        | English              | ~               | Log out Reboot        |
|-------------------|----------------------|-----------------------------------|---------------------------|---------------------------------|----------------------|-----------------|-----------------------|
|                   | Select Internet      | Service Provider (ISP)            | Wirele                    | ess Settings                    | ę                    | Summary         | TP-Link Cloud Service |
| Region and Time Z | one                  | Internet                          | Setup                     | Connecti                        | ion Test             |                 |                       |
|                   | Wireless<br>connecti | settings have been changer<br>on. | d successfully. Please (  | use the following wireless netw | vork names and passw | ords for your w | ireless               |
|                   | 2.4GHz               | Wireless:                         | Enabled                   |                                 |                      |                 |                       |
|                   | Network              | Name (SSID):                      | SHATEL                    |                                 |                      |                 |                       |
|                   | Passwor              | d:                                | SHATEL910                 | 00000                           |                      |                 |                       |
|                   | Please c             | hoose your current connectly      | on to continue:           |                                 |                      |                 |                       |
|                   | C I hav              | e successfully reconnected t      | to the router using the r | new wireless settings. 🛛 🛛      | am using a wired con | nection.        |                       |
|                   |                      |                                   |                           |                                 | Back                 | Nex             | t                     |

در این صفحه نوع اتصال دستگاه فعلی خود به مودم را انتخاب کنید و سپس Next را بزنید( کابل یا بیسیم )

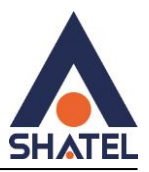

## ADSL Setup (advanced mode)

قسمت Advanced را انتخاب كنيد و سپس قسمت Network و گزينه Internet را انتخاب كنيد

در بالای صفحه گزینه add را بزنید و DSL Modulation type را ADSL انتخاب نمایید

- VPI=0
- VCI=35
- Encapsulation Mode=LLC
- ATM QoS Type=UBR
- Internet Connection Type=PPPoE

در قسمت یوزرنیم شناسه کاربری شاتل خود را وارد نمایید و در قسمت رمز هم رمز PPPoE و سپس در قسمت Confirm Password هم رمز PPPoE را تکرار نمایید و سپس Save را بزنید

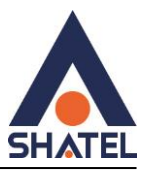

#### تنظيمات LAN / DHCP

| Ptp-link             | Quick Setup Basic   | Advanced English V Log out Reboot                     |
|----------------------|---------------------|-------------------------------------------------------|
| Q Search             | IP Version:         | IPv4 0 IPv6                                           |
| Network              | MAC Address:        | 14-CC-20-84-3F-88                                     |
|                      | IP Address:         | 192 - 168 - 1 - 1                                     |
| - Internet           | Subnet Mask:        | 255.255.255.0                                         |
| - LAN Settings       | IGMP Snooping:      | 🖉 Enable                                              |
| - Interface Grouping | Snooping Mode:      | O Block    Allow                                      |
| - DSL Settings       | Second IP:          | Enable                                                |
| - DOF Genuida        | DHCP:               | Enable                                                |
| - Dynamic DNS        |                     | DHCP Server     DHCP Relay                            |
| - Static Routing     | IP Address Pool:    | 192 - 168 - 1 - 100 - 192 - 168 - 1 - 199             |
| - IPv6 Tunnel        | Address Lease Time: | 1440 minutes. (1-2880. The default value<br>is 1440.) |
|                      | Default Gateway:    | 192 . 168 . 1 . 1 (Optional)                          |
| UPTV                 | Default Domain:     | (Optional)                                            |
| D. ur. i             | Primary DNS:        | 0 . 0 . 0 . 0 (Optional)                              |
| M Vvireless          | Secondary DNS:      | 0 . 0 . 0 . 0 (Optional)                              |
| Guest Network        |                     | Save                                                  |
| O NAT Forwarding     | Client List         |                                                       |
|                      | Total Clients: 0    | 🖔 Refresh                                             |
| 😍 Parental Controls  | ID Client Name      | MAC Address Assigned IP Leased<br>Time                |
| ↑↓ Bandwidth Control |                     |                                                       |

در قسمت Advanced قسمت Network قسمت Lan Settings را انتخاب نمایید.

- در این قسمت میتوانید ip مودم را تغییر دهید.
- در صورت استفاده در حالت access point آن را به ۱۹۲٬۱۶۸٬۱٫۲ تغییر دهید(مخصوص سرویس های رادیویی)
- در صورت داشتن range ip استاتیک میتوانید یکی از ip های قابل استفاده (به غیر از netcast broadcast)در این قسمت وارد کنید و subnet
   کلاس ۴–۸–۱۶ تایی را به ترتیب وارد کنید و حتماً dhcp را خاموش کنید.
  - نکته مهم:در صورت داشتن تک ip استاتیک نیازی به تغییری وجود ندارد و از طرف شاتل ip برروی wan فعال خواهد شد.
  - در قسمت DHCP در صورتی که به عنوان access point از مودم استفاده میکنید تیک enable را بردارید(مخصوص سرویس های رادیویی)
    - در قسمت IP Address Pool میتوانید شروع و پایان آدرس ip را انتخاب کنید.
    - در قسمت Client List میتوانید دستگاه های متصل به مودم را مشاهده نمایید.

در پایان تنظیمات گزینه save را بزنید.

04GL189/00 (#17854689) \f.\/\frac{1}{689}

cs@shatel.ir

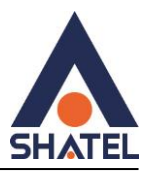

## راه اندازی Bridge

نکته:در مواردی ممکن است نیاز باشد تا تنظیمات PPPoE روی دستگاه دیگری انجام شود و از شما خواسته شود تا مودم را بریج کنید

قسمت Advanced را انتخاب كنيد و سپس قسمت Network و گزينه Internet را انتخاب كنيد.

در بالای صفحه گزینه add را بزنید و DSL Modulation type را ADSL انتخاب نمایید.

- VPI=0
- VCI=35
- Internet Connection Type=Bridge

و در نهایت Save کنید.

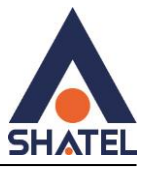

| Q Search             |              |                    |                |                  |             |                  |
|----------------------|--------------|--------------------|----------------|------------------|-------------|------------------|
| Network              | Internet Cor | nections           |                |                  |             |                  |
|                      |              |                    |                |                  | 🖰 Refresh 🔮 | Add 😑 Delete All |
| - Internet           | WAN I        | nterface Name      | VPI/VCI or VID | Status           | Operation   | Modify           |
| - LAN Settings       |              | -                  | -              | -                | -           | -                |
| - Interface Grouping | Intern       | et Connection Se   | tup            |                  |             |                  |
| - DSL Settings       | DSL M        | odulation Type:    | O VDSL         | ADSL             |             |                  |
| - Dynamic DNS        | VPI:         |                    | 0              |                  | (0-255)     |                  |
| - Static Routing     | VCI:         |                    | 35             |                  | (1-65535)   |                  |
| - IPv6 Tunnel        | () Ad        | lvanced            |                |                  |             |                  |
| IPTV                 | Interne      | t Connection Type: | Bridge         |                  | W           |                  |
| Wireless             |              |                    |                |                  | Cancel      | Save             |
| Guest Network        | pppoe        | _ptm_101_0_d       | 101            | DSL Disconnected | Connect     | Ø i              |
| NAT Forwarding       |              |                    |                |                  |             |                  |
| 😍 Parental Controls  |              |                    |                |                  |             |                  |
|                      |              |                    |                |                  |             |                  |

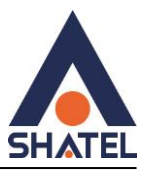

## تنظيمات Wireless

| Ptp-link                                     | Quick Setup                         | Basic      | Advanced                       | English 🗸         | Cog o            | ›<br>ut Reboo     |   |
|----------------------------------------------|-------------------------------------|------------|--------------------------------|-------------------|------------------|-------------------|---|
| Q Search                                     | Wireless Settir                     | ngs        |                                |                   |                  |                   | ? |
| Mireless                                     | Wireless Radio:<br>Network Name (S  | SSID):     | Enable     shatel              | 🗌 Hide S          | SID              |                   |   |
| - Wireless Settings<br>- WPS                 | Security:<br>Version:               |            | WPA/WPA2 Person                | nal (Recommended) | ▼                |                   |   |
| - Wireless Schedule                          | Encryption:<br>Password:            |            | O Auto O TKIP                  | ) AES             |                  |                   |   |
| - Statistics<br>- Advanced Settings          | Mode:<br>Channel:<br>Channel Width: |            | 802.11b/g/n mixed<br>6<br>Auto | •<br>•            |                  |                   |   |
| Guest Network                                | Transmit Power:                     |            | C Low C Middle                 | High              |                  | Save              |   |
|                                              | Quick Setup                         | Basic      | Advanced                       | English 🗸         | C<br>Log ou      | ·<br>Reboot       |   |
| Q Search<br>Q IPTV                           | Online Wireles                      | s Clients  |                                |                   |                  |                   | 0 |
| <b>M</b> Wireless                            |                                     | Address    | Connection Type                | Security          | Received         | ) Refresh<br>Sent |   |
| - Wireless Settings                          | 1 22:54:7E                          | E:24:F0:BA | 2.4GHz                         | WPA/WPA2 Personal | Packets<br>36943 | 38698             |   |
| - WPS<br>- Wireless Schedule<br>- Statistics |                                     |            |                                |                   |                  |                   |   |

cs@shatel.ir

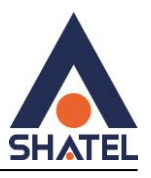

در بخش Statistic میتوانید دستگاه های متصل به وای فای را ببینید .

### غير فعال سازى WPS

برای امنیت بیشتر حتما WPS را غیر فعال کنید .

پس از اتصال مجدد و ورود به تنظیمات مودم در بالای صفحه Advanced را انتخاب کنید

در قسمت Wireless قسمت Advanced Settings را انتخاب نمایید و تیک WPS را بردارید و سپس Save کنید

و برای اتصال مودم به دستگاه دیگر جهت اتصال وای فای برای افزایش برد میتوانید از خصوصیت WDS استفاده کنید .

| Ptp-link                     | Quick Setup                        | Basic     | Advanced                                   | English | ~                     | Cog out | Reboot |
|------------------------------|------------------------------------|-----------|--------------------------------------------|---------|-----------------------|---------|--------|
| Q Search                     | Advanced Sett                      | ings      |                                            |         |                       |         | 0      |
| Mireless                     | Beacon Interval:<br>RTS Threshold: |           | 100<br>2346                                |         | (25-1000)<br>(1-2346) |         |        |
| - Wireless Settings<br>- WPS | DTIM Interval:<br>Group Key Updat  | e Period: | 1                                          |         | (1-255)<br>seconds    |         |        |
| - Wireless Schedule          | WMM:<br>Short GI:                  |           | <ul> <li>Enable</li> <li>Enable</li> </ul> |         |                       |         |        |
| - Advanced Settings          | AP Isolation:                      |           | Enable                                     |         |                       | Sa      | ve     |
| Suest Network                | WDS Settings                       | (2.4GHz)  |                                            |         |                       |         |        |
| O NAT Forwarding             | WDS Bridging:                      | C         | Enable WDS Bridging                        |         |                       |         |        |
| C Parental Controls          | WPS                                |           |                                            |         |                       | Sa      | ve     |
| <b>↑↓</b> Bandwidth Control  | WPS:                               |           | ] Enable                                   |         |                       |         |        |
| Security                     |                                    | _         |                                            |         |                       | Sa      | ve     |

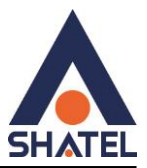

### راه اندازی MAC FILTER

| Ptp-link                    | Quick Setup         | Basic A              | Advanced           | English 🗸         | € خ <mark>ارد</mark><br>Log out Reboot |
|-----------------------------|---------------------|----------------------|--------------------|-------------------|----------------------------------------|
| Q Search                    | Access Control      |                      |                    |                   | 0                                      |
| Network                     | Access Control:     |                      |                    |                   |                                        |
| D IPTV                      | Access Mode         |                      |                    |                   |                                        |
| M Wireless                  | Access Mode:        | Blacklin     Whitell | st<br>st           |                   |                                        |
| Guest Network               |                     |                      |                    |                   | Save                                   |
| O NAT Forwarding            | Devices in Blacklis | st                   |                    |                   |                                        |
| 😍 Parental Controls         |                     | ID Device N          | ame                | MAC Address       | Add      Delete     Modify             |
| 1 Bandwidth Control         |                     |                      |                    | -                 |                                        |
| Security                    | Device Name:        |                      | iPhone             |                   |                                        |
| - Firewall & DoS Protection | MAC Address:        |                      | 0 - 00 - 00 - 00 - | Cancel            | Save                                   |
| - Access Control            | Online Devices      |                      |                    |                   |                                        |
| - IP & MAC Binding          |                     |                      |                    |                   | 💍 Refresh                              |
| - IPv6 Firewall             |                     | Device Name          | IP Address         | MAC Address       | Connection Type                        |
| & VPN                       |                     | Unknown              | 192.168.0.200      | /4-D4-35-A1-08-85 | Virea                                  |

ابتدا قسمت Advanced را انتخاب نماييد و سپس قسمت Security و گزينه Access Control را انتخاب نماييد.

Access Control را فعال نماييد Access Mode در حالت White list باشد و Save را بزنيد.

سپس گزینه Add را بزنید و Save میس Save را وارد کنید و سپس Save را بزنید.

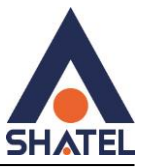

## VDSL Setup (advanced mode)

| Ptp-link                         | Quilok Setup Basic Advanced English V Log out Record      |
|----------------------------------|-----------------------------------------------------------|
| Q Search                         | 0                                                         |
| - Status                         |                                                           |
|                                  | 🔘 Refresh 🔘 Add 🖨 Dekke Al                                |
| Operation Mode                   | WAN Interface Name VPI/VCI or VID Status Operation Modify |
| Network                          |                                                           |
| - Internet                       | Internet Connection Setup                                 |
| - LAN Settings                   | DSL Modulation Type: 🛞 VDSL 🔿 ADSL                        |
| - Interface Grouping             | VLANID: Enable                                            |
| - OSL Settings                   | Internet Connection Type. PPPoE                           |
| - Dynamic DNS                    | خداسة كاريري شائل Username:                               |
| - Sizir Badea                    | ريز ڪلان 🛛                                                |
| - sheet reading                  | رەز خلال Confirm Password:                                |
| - IPv6 Tunnel                    | Connection Mode.   Auto  On Demand  Manualy               |
|                                  | Authentication Type: Auto                                 |
| Q IFIV                           | IPv4: P Endle                                             |
| M Wireless                       | Current Connection   *                                    |
| Guest Network                    |                                                           |
| O NAT Forwarding                 |                                                           |
|                                  | MAC Clone                                                 |
| Parental Controls                | Do NOT Cone MAC Address                                   |
| †↓ Bandwidth Control             | Cone Current Computer MAC Address                         |
| Security                         | O Use Custom NAC Address                                  |
| Ø VPN                            | Cancel Save                                               |
| <ul> <li>System Tools</li> </ul> | ppppe_plm_101_0_d 101 Disconnected Connect 🗹 🗎            |

قسمت Advanced را انتخاب كنيد و سپس قسمت Network و گزينه Internet را انتخاب كنيد

در بالای صفحه گزینه add را بزنید و DSL Modulation type را VDSL انتخاب نمایید

• Internet Connection Type: PPPoE

در قسمت یوزرنیم شناسه کاربری شاتل خود را وارد نمایید و در قسمت رمز هم رمز PPPoE و سپس در قسمت Confirm Password هم رمز PPPoE را تکرار نمایید و سپس Save را بزنید

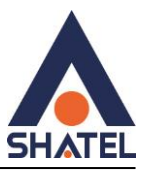

## ACL (Remote MGMT) راه اندازی

| Ptp-link                    | Quick Setup Basic                                                          | Advanced English                                                                               | ✓ Log out Reboot               |
|-----------------------------|----------------------------------------------------------------------------|------------------------------------------------------------------------------------------------|--------------------------------|
| Q Search                    |                                                                            |                                                                                                | @                              |
| Network                     |                                                                            |                                                                                                | Save                           |
|                             | Local Management                                                           |                                                                                                |                                |
|                             | Port for HTTP:                                                             | 80                                                                                             |                                |
| M Wireless                  | Local Management via HTTPS:                                                | Enable                                                                                         |                                |
| Guest Network               | Port for HTTPS:                                                            | 443                                                                                            |                                |
| Contraction Contraction     | IP/MAC Address:                                                            |                                                                                                |                                |
| O NAT Forwarding            |                                                                            |                                                                                                | Save                           |
| 😍 Parental Controls         | Remote Management                                                          |                                                                                                |                                |
| <b>↑↓</b> Bandwidth Control | Note: Remote Management is not supp<br>Management, please make sure you ha | orted when you are connected to the internet only via i<br>ve set up an IPv4 connection first. | Pv6. If you want to use Remote |
|                             | Remote Management:                                                         | Enable                                                                                         |                                |
| Security                    | Remote Management via HTTPS:                                               | Enable                                                                                         |                                |
| e v₽N                       | Port:                                                                      | 80                                                                                             |                                |
|                             | Manage This Router via the Address:                                        |                                                                                                |                                |
| System Tools                | Your router is not connected                                               | to the internet via II                                                                         |                                |
| The Antiper                 | Client Device Allowed for Remote Man                                       | agement:                                                                                       |                                |
| - Time Settings             | <ul> <li>Only the Following IP Address</li> </ul>                          |                                                                                                |                                |
| - Diagnostics               |                                                                            |                                                                                                |                                |
| - Firmware Upgrade          | 9 mi                                                                       |                                                                                                | Save                           |
| - Backup & Restore          | Certificate                                                                |                                                                                                |                                |
|                             |                                                                            |                                                                                                |                                |

در بالای صفحه Advanced را انتخاب کنید

سپس در قسمت System Tools و سپس Administration رفته و در قسمت Remote Management تیک Enable را بزنید و در انتهای صفحه Save را بزنید

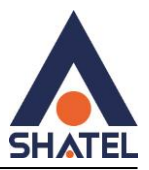

### راه اندازی (CWMP) TR069 (CWMP)

| Q Search             |                                          |                             | - |
|----------------------|------------------------------------------|-----------------------------|---|
|                      | CWMP Settings                            |                             | 0 |
| O NAT Forwarding     | CWMP:                                    |                             |   |
| 💙 Parental Controls  | inform:                                  |                             |   |
| AL                   | inform interval:                         | 3600 (seconds)              |   |
| 1. Bandwidth Control | ACS URL:                                 | http://tr089-delsa.net:9875 |   |
| Security             | ACS Username:                            | admin                       |   |
| 0                    | A/CS Password:                           | Ø                           |   |
| OF VPN               | Interface used by TR-069 cilent:         | Any WAN *                   |   |
| System Tools         | Display SOAP messages on serial console: |                             |   |
|                      | Connection Request Authentication        |                             |   |
| - Time Settings      | Username:                                | admin                       |   |
| - Diagnostics        | Paseword                                 | Ø                           |   |
| + Firmware Upgrade   | Path:                                    | /tr069                      |   |
|                      | Port                                     | 7548                        |   |
| - Backup & Restore   | URL                                      |                             |   |
| - Reboot             | Get RPC Methods                          |                             |   |
| - Administration     |                                          |                             |   |

سپس گزینه CWMP Settings را انتخاب نمایید

گزینه CWMP, Inform را روشن کنید و اطاعات زیر را وارد کنید و سپس Save کنید

- Inform Interval:3600
- ACS URL: http://tr069-delsa.net:9675
- Port:7548
- Path: /tr069

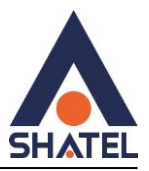

### راه اندازی Port Forwarding

| tp-link                     | Quick Setup     |                                | sic A                                      | Ivanced                                               | English                   | ¥                 | Cog ou          | 가.<br>ut Reboot |   |
|-----------------------------|-----------------|--------------------------------|--------------------------------------------|-------------------------------------------------------|---------------------------|-------------------|-----------------|-----------------|---|
| Search                      |                 |                                |                                            |                                                       |                           |                   |                 | (               | 0 |
| NAT Forwarding              | Virtual Ser     | vers                           |                                            |                                                       |                           |                   |                 |                 | ٤ |
|                             |                 |                                |                                            |                                                       |                           |                   | 🔂 Add           | Delete          |   |
| - ALG                       |                 | Service<br>Type                | External Port                              | Internal IP                                           | Port                      | al Protocol       | Status          | Modify          |   |
| - Virtual Servers           |                 |                                | -                                          | -                                                     |                           |                   | -               | -               |   |
| - Port Triggering           | Note:<br>for Re | Virtual Server<br>emote Manage | can be configured o<br>ment or CWMP, Virtu | nly when there is an ava<br>al Server will not take e | ailable interfa<br>ffect. | ce. If the extern | al port is alre | eady used       |   |
| - DMZ                       | Interfa         | ace Name:                      | p                                          | ppoe_ptm_101_0_d                                      | V                         |                   |                 |                 |   |
| - UPnP                      | Servio          | се Туре:                       | H                                          | TTP                                                   |                           | Scan              |                 |                 |   |
|                             | Extern          | nal Port:                      | 8                                          | D                                                     |                           | (XX-XX or XX)     |                 |                 |   |
| 😍 Parental Controls         | Intern          | al IP:                         | 1                                          | 92 . 168 . 1                                          | . 20                      |                   |                 |                 |   |
|                             | Intern          | al Port:                       | 8                                          | D                                                     |                           | (XX or Blank, 1   | -65535)         |                 |   |
| <b>↑↓</b> Bandwidth Control | Proto           | col:                           | A                                          | LL                                                    | V                         |                   |                 |                 |   |
| Security                    |                 |                                |                                            | Enable This Entry                                     |                           |                   |                 |                 |   |
| •,                          |                 |                                |                                            |                                                       |                           | Cancel            | Save            |                 |   |
| ø∕ VPN                      |                 |                                |                                            |                                                       |                           |                   |                 |                 |   |

برای پورت فورواردینگ قسمت NAT Forwarding را انتخاب کنید

سپس قسمت Virtual Servers را انتخاب کنید

سپس Add را بزنید

- در قسمت Interface Name کانکشن خود را انتخاب نمایید (کاربران VDSL پروفایل VDSL را انتخاب کنند)
- میتوانید Service Type را از قسمت scan انتخاب نمایید که موارد پیشفرض تعریف شده در صورت عدم انتخاب کافیست اسمی به دلخواه وارد کنید
  - External Port پورت موردنظر شما برای استفاده از بیرون یا مقصد (wan) که بهتر است با پورت داخلی یکسان باشد
    - IP داخلی را وارد کنید
    - نکته مهم:این ip باید خارج از رنج DHCP باشد (تنظیمات مربوط به Lan مطالعه شود)
      - Internal Port پورت مورد نظر داخلی است
      - تیک Enable The Entry را بزنید و در نهایت Save کنید

04GL189/00 (#17854689) \f.\/\floor

cs@shatel.ir

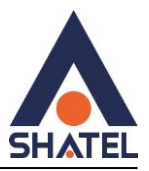

### راه اندازی DMZ

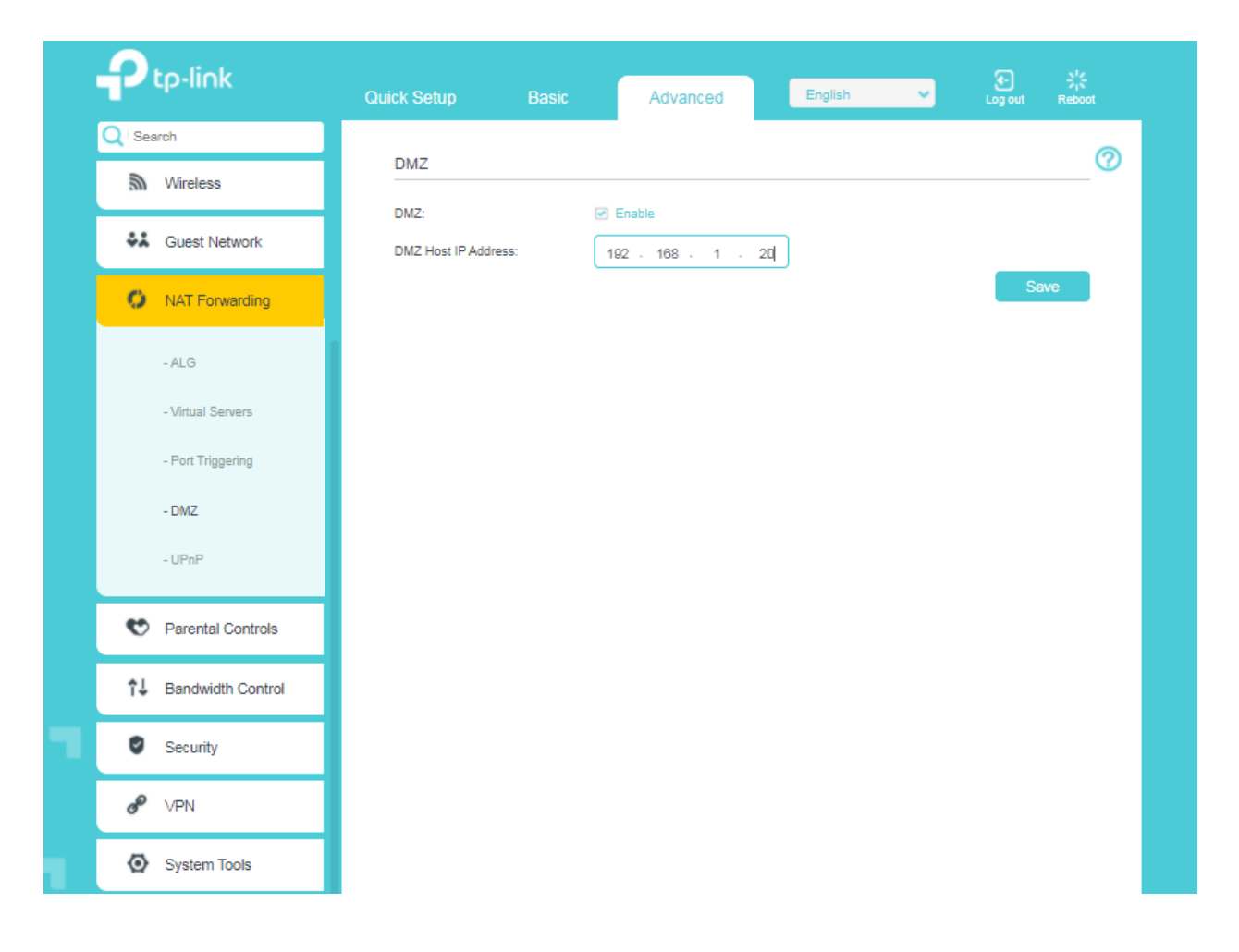

DMZ از نظر امنیت به هیچ عنوان توصیه نمیشود ولی در صورت تمایل به راه اندازی میتوانید قسمت Advanced را انتخاب نمایید سپس قسمت NAT Forwarding و سپس قسمت DMZ تیک Enable را بزنید

و IP داخلی خود را وارد نمایید و سپس save را بزنید

cs@shatel.ir

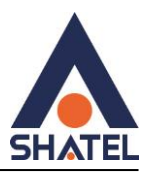

#### تنظيمات MAC Filtering

اگر بخواهیم دسترسی یک سری دستگاه خاص را به مودم برقرار کنیم و دستگاه های دیگر به صورت وایرلسی توانند وصل شوند از این امکان استفاده میکنیم.

نکته : حواسمان باشد که هنگام انجام این کار دسترسی باید کابلی باشد اگر وایرلسی هستید حتما اول آدرس مک خود را وارد کنید، بعد دستگاههای دیگر

- ۱- اول متد دسترسی را روی White list قرار میدهیم و ذخیره میکنیم.
- ۲- بعد در جدول زیر آن با گزینه Add دستگاه های موردنظر خودمان را وارد میکنیم.
- ۳- میتوانیم از دستگاههایی که در جدول آخر نشان میدهد برای برداشتن مک آدرس دستگاه های خودمان استفاده کنیم.

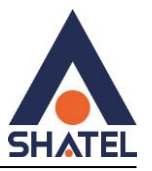

| Ptp-link                    | Quick Setup     | Ba                         | isic A                       | dvanced       | English 🗸         | و المعالم المحالم المحالم المحالم المحالم المحالم المحالم المحالم المحالم المحالم المحالم المحالم المحالم المحا<br>Log out Re | <b>兴</b><br>eboot |  |
|-----------------------------|-----------------|----------------------------|------------------------------|---------------|-------------------|----------------------------------------------------------------------------------------------------|-------------------|--|
| Q Search                    |                 |                            |                              |               |                   |                                                                                                    | 6                 |  |
| IPTV                        | Access Contr    | rol                        |                              |               |                   |                                                                                                    |                   |  |
| Mireless                    | Access Control: |                            |                              |               |                   |                                                                                                    |                   |  |
| Suest Network               | Access Mode     | :                          |                              |               |                   |                                                                                                    |                   |  |
| NAT Forwarding              | Access Mode:    | Access Mode:     Blacklist |                              |               |                   |                                                                                                    |                   |  |
|                             |                 |                            | <ul> <li>Whitelis</li> </ul> | st            |                   |                                                                                                    |                   |  |
| 😍 Parental Controls         |                 |                            |                              |               |                   | Save                                                                                                    |                   |  |
|                             | Devices in Bl   | acklist                    |                              |               |                   |                                                                                                    |                   |  |
|                             |                 |                            |                              |               |                   | 🕂 Add 🖨 Dele                                                                                                    | ete               |  |
| Security                    |                 | ID                         | Device Na                    | ime           | MAC Address       | Modify                                                                                                    |                   |  |
| - Firewall & DoS Protection |                 | -                          | -                            |               |                   |                                                                                                    |                   |  |
| - Service Filtering         | Online Device   | es                         |                              |               |                   |                                                                                                    |                   |  |
| - Access Control            |                 |                            |                              |               |                   | 🖰 Refresh 🥜 Blo                                                                                                    | ck                |  |
| - IP & MAC Binding          |                 | ID                         | Device Name                  | IP Address    | MAC Address       | Connection Typ                                                                                                    | e                 |  |
| - IPv6 Firewall             |                 | 1                          |                              | 192.168.0.101 | 22-54-7E-24-F0-BA | Wireless                                                                                                    |                   |  |
|                             |                 | 2                          | Milad-PC1                    | 192.168.0.104 | 60-45-CB-A5-C3-DE | Wired                                                                                                    |                   |  |
| Ø VPN                       |                 | 3                          | Unknown                      | 192.168.0.10  | 00-12-41-CB-90-C4 | Wired                                                                                                    |                   |  |

## تنظیم مودم برای سرویس های ETH

برای تنظیم مودم برای سرویس های ETH ، ابتدا وارد مسیر Advanced > Operation Mode شده و گزینهی Wireless Router Mode را انتخاب می کنیم.

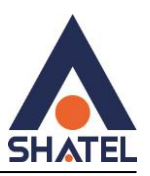

| Ptp-link       | Quick Setup        | Basic                | Advanced | English | ~ | Cog out | 아.<br>Reboot |
|----------------|--------------------|----------------------|----------|---------|---|---------|--------------|
| Q Search       |                    |                      |          |         |   |         | 0            |
| -₩ Status      | Please select an o | e<br>operation mode: |          |         |   |         | —            |
| Operation Mode | O DSL Modem R      | touter Mode          |          |         |   |         |              |
| Network        |                    |                      |          |         |   | Sa      | we           |

سپس مودم Reboot می شود. پس از آن از طریق مسیر Internet Basic < مودم در حالت PPPOE کانفیگ می شود.

بقيه تنظيمات وايرلس و ... مطابق كانفيگ معمول انجام ميشود.

#### مnnex تنظيمات

برای اینکه بتوانیم از امکانات Annex Type در مودم برای دریافت سرعت آپلود بیشتر استفاده کنیم باید قسمت Annex Type را روی حالت Annex A/I/J/L/M قرار دهیم.

| Ptp-link             | Quick Setup         | Basic | Advanced        | En | glish | ~ | Cog out | 다.<br>Reboot |
|----------------------|---------------------|-------|-----------------|----|-------|---|---------|--------------|
| Q Search             |                     |       |                 |    |       |   |         | 0            |
| Network              | DSL Settings        |       |                 |    |       |   |         | —            |
|                      | DSL Modulation Type | e:    | Auto Sync-up    | •  |       |   |         |              |
| - Internet           | Annex Type:         |       | Annex A/I/J/L/M | •  |       |   |         |              |
| - LAN Settings       | Bit Swap:           |       | ) Enable        |    |       |   |         |              |
| - Interface Grouping | SRA:                |       | ] Enable        |    |       |   | Sa      | ive          |
| - DSL Settings       |                     |       |                 |    |       |   |         |              |

#### تنظيمات Time

برای تنظیمات مربوط به ساعت و زمان مودم از این بخش میتوانید اقدام کنید .

04GL189/00 (#17854689) \f.\.

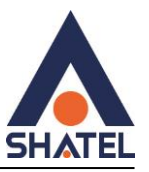

|                             | Quick Setup                  | Basic               | Advanced            | English    | ~     | Cog out | ›는<br>Reboot |
|-----------------------------|------------------------------|---------------------|---------------------|------------|-------|---------|--------------|
| Q Search                    |                              |                     |                     |            |       |         | 0            |
| NAT Forwarding              | System Time<br>Current Time: | 06/16/2024 11:47:34 | 4                   |            |       |         | (P           |
| 🐑 Parental Controls         | Time Zone:                   | (GMT+03:30) Tel     | nran                |            |       |         | V            |
| <b>↑↓</b> Bandwidth Control | Date:<br>Time:               | 6/16/2024           | 7 💌 : 30 💌          | (MM/DD/YY) |       |         |              |
| Security                    | NTP Server I:                | 0.0.0.0             |                     | (Optional) |       |         |              |
| e vpn                       | NTP Server II:               | 0.0.0.0             | om the Internet     | (Optional) |       |         |              |
| System Tools                |                              |                     |                     |            |       | Sa      | ave          |
| - Time Settings             | Daylight Savin               | g Time              |                     |            |       |         |              |
| - Diagnostics               |                              | 🗌 Enable Da         | aylight Saving Time |            |       |         |              |
| Emme Hand                   | Start: 2                     | Mar                 | ▼ Last ▼            | Sun 🔻      | 02:00 | •       |              |
| - Firmware Opgrade          | End: 2                       | 2024 Oct            | ▼ Last ▼            | Sun 🔻      | 03:00 | •       |              |
| - Backup & Restore          |                              |                     |                     |            |       |         | 21/2         |
| - Reboot                    |                              |                     |                     |            |       |         | ave          |

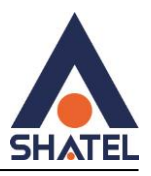

#### تنظيمات Upgrade

در این مودم برخلاف مودم های قدیمی میتوانید از آپدیتهای آنلاین استفاده کنید و بدون دانلود کردن فایل آپدیت از طریق دسترسی به اینترنت و در منوی زیر میتوانید مودم را آپدیت کنید .

|                             | Quick Setup      | Basic | Advanced               | English                | <b>~</b> | Cog out      | <mark>않는</mark><br>Reboot |
|-----------------------------|------------------|-------|------------------------|------------------------|----------|--------------|---------------------------|
| Q Search                    |                  |       |                        |                        |          |              |                           |
| NAT Forwarding              | Device Informa   | :     | 1.4.0 0.8.0 v009d.0 Bu | uild 220621 Rel.58110n |          |              |                           |
| 😍 Parental Controls         | Hardware Version | Ľ     | TD-W9960 v1 000000     | 00                     |          |              |                           |
| <b>↑↓</b> Bandwidth Control | Online Upgrade   | 9     |                        |                        |          |              |                           |
| Security                    | Latest Version:  |       | 1.4.0 0.8.0 v009d.0 Bu | uild 220621 Rel.58110n | Che      | eck for Ling | rades                     |
| e vpn                       | Local Upgrade    |       |                        |                        |          | een ior opgi |                           |
| System Tools                | New Firmware Fil | e:    |                        | Browse                 |          |              |                           |
| - Time Settings             |                  |       |                        |                        |          | Upgrade      | e                         |
| - Diagnostics               |                  |       |                        |                        |          |              |                           |
| - Firmware Upgrade          |                  |       |                        |                        |          |              |                           |

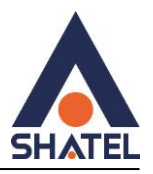

### تنظيمات Password

در این بخش شما میتوانید رمز ورود به مودم را تغییر دهید .

|                              | Quick Setup Basic                              | Advanced        | ish 🗸 Log out Reboot |
|------------------------------|------------------------------------------------|-----------------|----------------------|
| Q Search                     | Account Management                             |                 | ?                    |
| Suest Network                | Old Password:                                  | ••••• ø         |                      |
| NAT Forwarding               | New Password:                                  | ø               |                      |
| 💙 Parental Controls          | Confirm New Password:                          | Low Middle High |                      |
| <b>1</b> ↓ Bandwidth Control |                                                |                 | Save                 |
| Security                     | Local Management                               |                 |                      |
| e vpn                        | Port for HTTP:                                 | 80              |                      |
| System Tools                 | Local Management via HTTPS:<br>Port for HTTPS: | Enable     443  |                      |
| - Time Settings              | IP/MAC Address:                                |                 |                      |
| - Diagnostics                |                                                |                 | Save                 |
| - Firmware Upgrade           | Remote Management                              |                 |                      |
| - Backup & Restore           | Remote Management:                             | C Enable        |                      |
| - Reboot                     | Remote Management via HTTPS:                   | Enable          |                      |
| Administration               | Port:                                          | 80              |                      |
| - Administration             | Manage This Router via the Address:            |                 |                      |

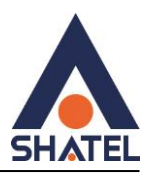

#### TP-Link Cloud تنظيمات

در این بخش شما میتوانید به حساب TPlink وصل شود و از راه دور و با نرم افزار TPlink روی گوشی یک سری تنظیمات را روی مودم خود انجام دهید .

|                     | Quick Setup    | Basic                                                                            | Advanced       | English | ~               | Cog out | Reboot |  |
|---------------------|----------------|----------------------------------------------------------------------------------|----------------|---------|-----------------|---------|--------|--|
| Q Search            |                |                                                                                  |                |         | -               |         | 0      |  |
| 📇 Network Map       | For more TP-Li | For more IP-Link Cloud functions, please log in with your TP-Link Cloud Account. |                |         |                 |         |        |  |
| Internet            |                |                                                                                  | TP-Link ID (Er | nail)   |                 |         |        |  |
| Mireless            |                |                                                                                  | Password       | ØFo     | orgot Password? |         |        |  |
| Suest Network       |                |                                                                                  | No TP-Link ID? |         |                 |         |        |  |
| 😍 Parental Controls |                |                                                                                  | Register       | Now     |                 |         |        |  |
| VT9I Q              |                |                                                                                  |                |         |                 |         |        |  |
| C TP-Link Cloud     |                |                                                                                  |                |         |                 |         |        |  |